## Guida operativa alla compilazione delle SCHEDE ANAC POST AGGIUDICAZIONE SU MEPA

Con l'abolizione dello smartCIG e la nuova modalità di comunicazione all'ANAC dei dati dei contratti pubblici tramite piattaforme certificate, è necessario comunicare anche gli eventi successivi all'aggiudicazione (almeno stipula del contratto e "conclusione" cioè esecuzione avvenuta).

Ogni evento significativo ai fini del monitoraggio di un appalto o ogni richiesta di azione vengono notificati alla nuova piattaforma degli appalti tramite l'invio di una opportuna scheda.

Quando il CIG è stato ottenuto tramite una delle piattaforme di approvvigionamento (MEPA o NovaPA/Net4Market), anche le schede successive (che hanno codice identificativo CO2, S1, P6 ecc.) vanno compilate passando da quella piattaforma. Ogni piattaforma ha la sua specifica interfaccia e i suoi passaggi. Ovviamente, i dati da comunicare per la singola scheda sono gli stessi dappertutto.

Quali schede vanno compilate? Dipende dalla procedura. Il MEPA propone le schede appropriate per il singolo appalto e prevede i dati per la specifica fase del contratto (sono comunque tutte molto simili alle corrispondenti vecchie schede Simog di ogni fase).

**Per gli affidamenti diretti** (sotto i 140.000 Euro IVA esclusa per Forniture e Servizi e sotto i 150.000 Euro IVA esclusa per i lavori) abbiamo solo due casistiche:

- A) Affidamenti diretti sotto i 5.000 euro: necessaria solo la scheda <u>C02 conclusione</u>
- B) Affidamenti diretti da 5 a 140 mila euro: necessarie almeno le schede SC1 – sottoscrizione del contratto e C01 – conclusione

Per prima cosa, il <u>RUP (attenzione NON il Responsabile del Procedimento che per il MEPA è un altro ruolo)</u> o il *Gestore schede ANAC* (se è stata nominata una persona diversa dal RUP per questa incombenza) entra attraverso "*Ruoli ricoperti da gare*" e deve trovarsi di fronte a questa schermata dove sceglie la voce del menu SCELTA SCHEDA ANAC

|                    | ⊘ Operazione eseguita con successo                                                                |                                                           |
|--------------------|---------------------------------------------------------------------------------------------------|-----------------------------------------------------------|
| NOMINA RUOLI       | Seleziona la tinologia di scheda di                                                               | tuo interesse                                             |
| SCELTA SCHEDA ANAC | Questa operazione configurerà automaticamente gli step successivi da compila                      | are utili al colloquio con ANAC e alla richiesta dei CIG. |
| ANACFORM           |                                                                                                   |                                                           |
| EFORM              | Seleziona e tipologia di scheda di cuo interesse<br>Seleziona V                                   |                                                           |
| ESPD/DGUE          |                                                                                                   |                                                           |
| COMUNICA CON PCP   |                                                                                                   |                                                           |
| DETTAGLIO GARA     | Schede ANAC utilizzate                                                                            |                                                           |
|                    | ID Nome ID scheda                                                                                 | ID<br>Stato Cig contratto Data invio Azione               |
|                    | AD3 Affidamento diretto >= 5k € e entro i 064b61c7-fa43-434c-<br>valori ammessi b216-17d4d8a854e8 | TRASMESSA B090A252EC 27/02/2024<br>11:42                  |

#### A) AFFIDAMENTO DIRETTO SOTTO I 5000 EURO

Selezionare la riga interessata tra le Schede ANAC utilizzate (che deve diventare grigia). In questo modo si sblocca la tendina sopra, che prima non era in alcun modo utilizzabile. Scegliere C02

| C TORNA INDIETRO   | Seleziona la                    | tipologia di scheda d                        | li tuo inte               | resse           |                  |                     |        |
|--------------------|---------------------------------|----------------------------------------------|---------------------------|-----------------|------------------|---------------------|--------|
| NOMINA RUOLI       | Questa operazione configurer    | à automaticamente gli step successivi da com | pilare utili al colloquic | con ANAC e alla | richiesta dei Cl | G.                  |        |
| SCELTA SCHEDA ANAC | Seleziona la tipologia di sched | a di tuo interesse*                          |                           |                 |                  |                     |        |
| ANACFORM           | CO2 - Scheda di conclus         | sione per flussi < 5K                        |                           |                 |                  |                     |        |
| EFORM              | Conferma la                     | i sceita indicata                            |                           |                 |                  |                     |        |
| ESPD/DGUE          | Schede ANAC utilizzate          |                                              |                           |                 |                  |                     |        |
|                    | ID Nome                         | ID scheda                                    | Stato                     | Cig             | ID<br>contratto  | Data invio          | Azione |
| E DETTAGLIO GARA   | AD5 Affidamento diretto <<br>€  | 5k b60d57d3-024c-426f-b085-<br>a96a50122103  | TRASMESSA                 | B02E4ADB3C      |                  | 31/01/2024<br>09:44 |        |
|                    |                                 |                                              |                           |                 |                  |                     |        |

Poi tasto nero CONFERMA LA SCELTA INDICATA e confermare ignorando il messaggio terroristico

| C TORNA INDIETRO   | Co                        | mpilazione Ana                                                                                                    | cform                               |                   |            |           |            |        |  |  |
|--------------------|---------------------------|----------------------------------------------------------------------------------------------------|-------------------------------------|-------------------|------------|-----------|------------|--------|--|--|
|                    | La sch                    | La scheda selezionata prevede la compilazione dell'ANACFORM.                                                                                                    |                                     |                   |            |           |            |        |  |  |
| NOMINA RUOLI       | Comp                      | leta i dati richiesti e salva i cont                                                                                                    | enuti.                              |                   |            |           |            |        |  |  |
| SCELTA SCHEDA ANAC | Le sez<br>mentr<br>salvat | e sezioni in cui sono stati inseriti tutti i dati obbligatori saranno contrassegnate da un badge verde,<br>nentre quelle incomplete avranno un badge rosso. Il sistema verificherà la completeza dei dati al<br>alvataggio e, in caso di errori, provvederà a segnalarlo.<br>Completata la compilazione, salva le informazioni e seleziona "Pronta per la trasmissione". |                                     |                   |            |           |            |        |  |  |
| ANACFORM           | Comp                      | letata la compilazione, salva le i                                                                                                    | nformazioni e seleziona "Pronta per | la trasmissione". |            |           |            |        |  |  |
| FEORM              | Schede Anac utilizzate    |                                                                                                    |                                     |                   |            |           |            |        |  |  |
|                    |                           |                                                                                                    |                                     |                   |            | ID        |            |        |  |  |
|                    | ID                        | Nome                                                                                                    | ID scheda                           | Stato             | Cig        | contratto | Data invio | Azione |  |  |
|                    | C02                       | Scheda di conclusione per<br>flussi < 5K                                                                                                    |                                     | IN<br>LAVORAZIONE |            |           |            | Ø      |  |  |
|                    | AD5                       | Affidamento diretto < 5k €                                                                                                    | b60d57d3-024c-426f-b085-            | TRASMESSA         | B02E4ADB3C |           | 31/01/2024 | Q      |  |  |
|                    |                           |                                                                                                    | a96a50122103                        |                   |            |           | 09:44      | 2      |  |  |

cliccare sulla matita della riga C02 e compilare i dati Generali di Gara che, in caso di affidamento diretto sotto i 5keuro, sono solo:

- CIG,
- data inizio (cioè della consegna della fornitura o della prima consegna se parziale o dell'inizio del servizio),
- data ultimazione (data della consegna unica o dell'ultima se ci sono state più consegne o della fine del servizio),
- importo IVA esclusa.

| D     | Nome                                     | ID scheda                                |   | Stato             | Cig        | ID<br>contratto | Data invio          | Azio |
|-------|------------------------------------------|------------------------------------------|---|-------------------|------------|-----------------|---------------------|------|
| 02    | Scheda di conclusione per<br>flussi < 5K |                                          |   | IN<br>LAVORAZIONE |            |                 |                     | U    |
| D5    | Affidamento diretto < 5k €               | b60d57d3-024c-426f-b085-<br>a96a50122103 |   | TRASMESSA         | B02E4ADB3C |                 | 31/01/2024<br>09:44 | С    |
| Dat   | ti generali di Gara 🔸                    |                                          |   |                   |            |                 |                     |      |
| Cig ' | •                                        |                                          |   |                   |            |                 |                     |      |
| B     | D2E4ADB3C                                |                                          |   |                   |            |                 |                     |      |
| Con   | clusione                                 |                                          |   |                   |            |                 |                     |      |
| Data  | a inizio *                               |                                          |   | Data Ultimazio    | one *      |                 |                     |      |
| 1     | 5/02/2024,08:17                          |                                          | Ö | 15/02/20          | 24,10:45   |                 |                     | Ö    |
|       | orto *                                   |                                          |   |                   |            |                 |                     |      |
| mp    |                                          |                                          |   |                   |            |                 |                     |      |

Finita la compilazione, attivare il tasto in alto **pronto per la trasmissione** e questo fa arrivare al RUP una mail tipo:

| Da                                                                                  | Acquisti in Rete PA <comunicazioni@acquistinretepa.it> 1</comunicazioni@acquistinretepa.it> | କ Rispondi | 🕫 Inoltra | Archivia | 🖒 Indesiderata | 🗑 Elimina | 😒 Reindirizza | Altro V |     |
|-------------------------------------------------------------------------------------|---------------------------------------------------------------------------------------------|------------|-----------|----------|----------------|-----------|---------------|---------|-----|
| Oggetto Scheda PCP pronta per la trasmissione - Procedura 506211 - RDA 131049 09:24 |                                                                                             |            |           |          |                |           | 09:28         |         |     |
|                                                                                     |                                                                                             |            |           |          |                |           |               |         |     |
|                                                                                     |                                                                                             |            |           |          |                | ſ         | UOVA COMU     | NICAZI  | ONE |

Gentile utente,

si comunica che da ora è possibile procedere con l'invio delle informazioni per la procedura in oggetto.

Cordiali saluti Acquisti in Rete

#### Il RUP deve cliccare sulla freccia sotto "Trasmissione"

| Riep  | iepilogo Codici CIG                      |                                          |   |                   |            |                 |                     |         |       |  |  |  |
|-------|------------------------------------------|------------------------------------------|---|-------------------|------------|-----------------|---------------------|---------|-------|--|--|--|
| nr. k | nr. lotto                                |                                          |   | Codice CIG        |            |                 |                     |         |       |  |  |  |
| 7625  | 7625807                                  |                                          |   | DB3C              |            |                 |                     |         |       |  |  |  |
| Sched | e ANAC utilizzate<br>Nome                | ID scheda                                |   | Stato             | Cig        | ID<br>contratto | Data invio          | Trasmis | sione |  |  |  |
| CO2   | Scheda di conclusione per<br>flussi < 5K |                                          |   | IN<br>LAVORAZIONE |            |                 |                     |         | €     |  |  |  |
| AD5   | Affidamento diretto < 5k $\in$           | b60d57d3-024c-426f-b085-<br>a96a50122103 | - | TRASMESSA         | B02E4ADB3C |                 | 31/01/2024<br>09:44 |         |       |  |  |  |

Una volta che risulta IN TRASMISSIONE, cliccare sulle due frecce in fondo alla riga finché non risulta TRASMESSA.

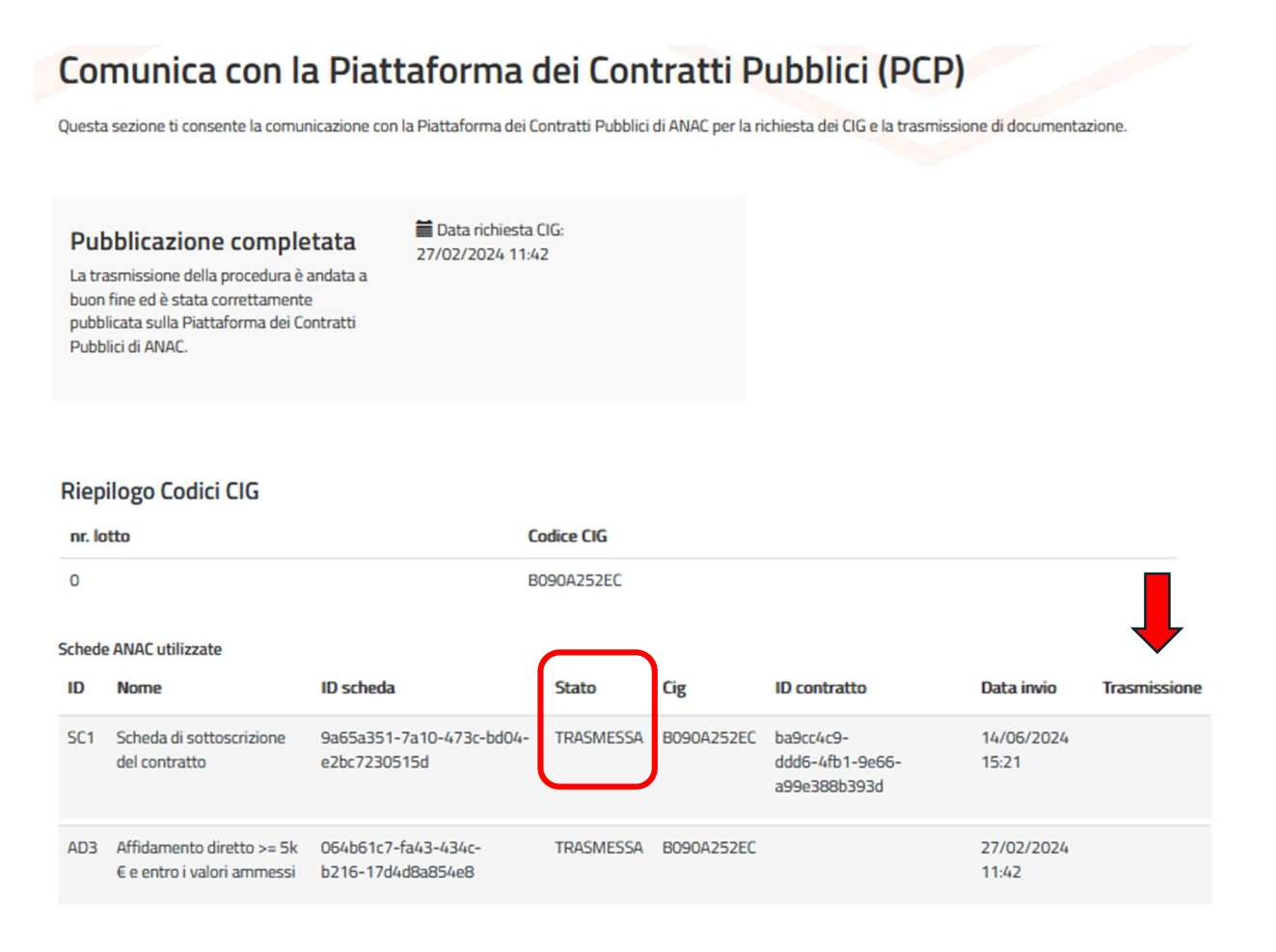

NB Se viene *Stato: ERRORE,* in alto sopra il titolo della schermata dovrebbe apparire il motivo dell'errore tipo "*ERR77 codice partecipante non valido*". In questo caso non si può integrare o modificare, ma il RUP può eliminare la scheda e si ricomincia la compilazione.

#### B) AFFIDAMENTO DIRETTO SOPRA I 5000 EURO

Schede da compilare:

- SC1 scheda di sottoscrizione del contratto -> dopo l'invio dell'ordine
- C01 conclusione -> a fornitura/servizio eseguiti

Come descritto sopra, il <u>RUP (attenzione NON il Responsabile del Procedimento che per il</u> <u>MEPA è un altro ruolo</u>) o il *Gestore schede ANAC* (se è stata nominata una persona diversa dal RUP per questa incombenza) entra attraverso "*Ruoli ricoperti da gare*" e in SCELTA SCHEDA ANAC seleziona SC1.

| che  | de Anac utilizzate                                      |                                          |        |                   |             |                 |                     | ~                  |
|------|---------------------------------------------------------|------------------------------------------|--------|-------------------|-------------|-----------------|---------------------|--------------------|
| ID   | Nome                                                    | ID scheda                                |        | Stato             | Cig         | ID<br>contratto | Data invio          | Azione             |
| SC1  | Scheda di sottoscrizione del<br>contratto               |                                          |        | IN<br>LAVORAZIONE | B090A252EC  |                 |                     | ľ                  |
| AD3  | Affidamento diretto >= 5k € e<br>entro i valori ammessi | 064b61c7-fa43-434c-<br>b216-17d4d8a854e8 |        | TRASMESSA         | B090A252EC  |                 | 27/02/2024<br>11:42 | Q                  |
| Da   | ti generali di Gara 🔸                                   |                                          |        |                   |             |                 |                     | ^                  |
| Dat  | i Contratto                                             |                                          |        |                   |             |                 |                     |                    |
| Cod  | ice AUSA *                                              |                                          |        | Id Partecipante   | •           |                 |                     |                    |
| 00   | 000241882                                               |                                          |        | 51471939-bb       | 9b-48c6-9ee | 2-e3ce3ade      | 5c2c                |                    |
|      |                                                         |                                          |        | Genera UUID       |             |                 |                     |                    |
| Cig  | •                                                       |                                          |        | Data Stipula      | _           |                 |                     |                    |
| Ci   | g                                                       |                                          |        | 06/03/202         | 4,08:10     |                 |                     | $\Box$             |
| BC   | 090A252EC                                               |                                          | Î      |                   |             |                 |                     |                    |
| Data | a Esecutivita                                           |                                          |        | Data Decorrenz    | a *         |                 |                     |                    |
| 0    | 3/04/2024,08:00                                         |                                          | $\Box$ | 03/04/202         | 4,08:00     |                 |                     | Ö                  |
| Data | a Scadenza *                                            |                                          |        | Importo Cauzio    | ne *        |                 |                     |                    |
| 0    | 5/04/2024, 20:00                                        |                                          | Ċ      | 0                 |             |                 |                     | $\hat{\mathbf{C}}$ |

<u>ID Partecipante</u> non bisogna cliccare su Genera UUID ma recuperare il codice che abbiamo ottenuto quando si è compilata la scheda AD3 per ottenere il CIG. Se non abbiamo salvato la schermata si recupera entrando nella scheda AD3.

Data Esecutività non è obbligatoria, lasciare bianca salvo casi particolari,

Data Decorrenza: data di invio dell'ordine per le forniture oppure quando parte il servizio,

Data Scadenza: termine massimo di consegna per forniture, fine servizio per servizi,

*Importo Cauzione*: significa l'importo della garanzia definitiva se richiesta, altrimenti lasciare zero.

Finita la compilazione, attivare "pronto per la trasmissione" e arriva e-mail di notifica al RUP che va in "Comunica con PCP" ed invia la scheda.

| Da      | Acquisti in Rete PA <comunicazioni@acquistinretepa.it> 🔞</comunicazioni@acquistinretepa.it> | 🖨 Rispondi      | lnoltra     | Archivia | 🖒 Inde: |
|---------|---------------------------------------------------------------------------------------------|-----------------|-------------|----------|---------|
| Oggetto | Scheda PCP pronta per la trasmissione - Procedura 4044495 - Serviz                          | i per conferenz | a IFAE 2024 |          |         |
|         |                                                                                             |                 |             |          |         |
|         |                                                                                             |                 |             |          |         |

Gentile utente,

si comunica che da ora è possibile procedere con l'invio delle informazioni per la procedura in oggetto.

Se viene *Stato: ERRORE*, in alto sopra il titolo della schermata dovrebbe apparire il motivo dell'errore tipo "*ERR77 codice partecipante non valido*". In questo caso non si può integrare o modificare, ma il RUP può eliminare la scheda e si ricomincia la compilazione.

# Una volta che risulta IN TRASMISSIONE, cliccare sulle due frecce in fondo alla riga finché non risulta TRASMESSA.

### Comunica con la Piattaforma dei Contratti Pubblici (PCP)

Questa sezione ti consente la comunicazione con la Piattaforma dei Contratti Pubblici di ANAC per la richiesta dei CIG e la trasmissione di documentazione.

| Pubblicazione completata                                                                                                    | Data richiesta CIG:<br>27/02/2024 11:42 |
|----------------------------------------------------------------------------------------------------|-----------------------------------------|
| La trasmissione della procedura è andata a<br>buon fine ed è stata correttamente<br>pubblicata sulla Piattaforma dei Contratti<br>Pubblici di ANAC. |                                         |

#### **Riepilogo Codici CIG**

| nr. lo | nr. lotto                                               |                                          | Codice CIG |            |                                              |                     |              |  |  |  |  |
|--------|---------------------------------------------------------|------------------------------------------|------------|------------|----------------------------------------------|---------------------|--------------|--|--|--|--|
| 0      |                                                         | E                                        | 090A252EC  |            |                                              |                     |              |  |  |  |  |
| Schede | ANAC utilizzate                                         |                                          | $\frown$   |            |                                              |                     |              |  |  |  |  |
| ID     | Nome                                                    | ID scheda                                | Stato      | Cig        | ID contratto                                 | Data invio          | Trasmissione |  |  |  |  |
| SC1    | Scheda di sottoscrizione<br>del contratto               | 9a65a351-7a10-473c-bd04-<br>e2bc7230515d | TRASMESSA  | B090A252EC | ba9cc4c9-<br>ddd6-4fb1-9e66-<br>a99e388b393d | 14/06/2024<br>15:21 |              |  |  |  |  |
| AD3    | Affidamento diretto >= 5k<br>€ e entro i valori ammessi | 064b61c7-fa43-434c-<br>b216-17d4d8a854e8 | TRASMESSA  | B090A252EC |                                              | 27/02/2024<br>11:42 |              |  |  |  |  |

Dopo questa operazione, in "scelta scheda ANAC" si presentano vari tipi di schede a seconda delle fasi del contratto o degli eventi.

| S | eleziona la tipologia di scheda di tuo interesse*                |   |
|---|------------------------------------------------------------------|---|
|   | Seleziona                                                        | ^ |
| ſ | I1 - Scheda di inizio esecuzione                                 |   |
|   | RSU1 - Scheda di richiesta subappalto                            |   |
|   | SO1 - Scheda di sospensione                                      |   |
|   | RI1 - Scheda di ripresa prestazione                              |   |
|   | AC1 - Scheda di accordo bonario                                  |   |
| Ì | IR1 - Scheda di istanza di recesso                               |   |
|   | CO1 - Scheda di conclusione                                      | D |
|   | SA1 - Scheda di stato avanzamento lavori                         | 1 |
|   | S3 - Scheda relativa ai soggetti incaricati della progettazione. | _ |
| L | S4 - Scheda relativa alla costituzione della società di scopo.   |   |

<u>Se non ci sono fasi intermedie o eventi particolari si passa a compilare direttamente la C01</u> <u>Scheda di conclusione</u>. Ricordarsi di selezionare la riga dell'ultima scheda immessa altrimenti la tendina non si aprirà. Anche se accanto a Dati Generali di gara c'è un pallino verde almeno il campo "data ultimazione" va compilato. Se non abbiamo qualcos'altro da segnalare negli altri campi si può inviare.

Gli errori si scoprono solo dopo la compilazione e l'invio e sono scritti in alto sopra il titolo

#### ) Attenzione!

ERR99 - popolare in modo alternativo idContratto o cig nel body della scheda

## Comunica con la Piattaforma dei Contratti Pubblici (PCP)

Questa sezione ti consente la comunicazione con la Piattaforma dei Contratti Pubblici di ANAC per la richiesta dei CIG e la trasmissione di documentazione.

#### Questo dovrebbe essere il risultato finale

## Comunica con la Piattaforma dei Contratti Pubblici (PCP)

Questa sezione ti consente la comunicazione con la Piattaforma dei Contratti Pubblici di ANAC per la richiesta dei CIG e la trasmissione di documentazione.

#### Pubblicazione completata

Data richiesta CIG: 27/02/2024 11:42

La trasmissione della procedura è andata a buon fine ed è stata correttamente pubblicata sulla Piattaforma dei Contratti Pubblici di ANAC.

#### **Riepilogo Codici CIG**

| nr. lo | tto                                                     | Cod                                      | Codice CIG |            |                                          |                     |              |  |  |  |
|--------|---------------------------------------------------------|------------------------------------------|------------|------------|------------------------------------------|---------------------|--------------|--|--|--|
| 0      |                                                         | BOS                                      | 0A252EC    |            |                                          |                     |              |  |  |  |
| Sched  | e ANAC utilizzate                                       |                                          |            |            |                                          |                     |              |  |  |  |
| ID     | Nome                                                    | ID scheda                                | Stato      | Cig        | ID contratto                             | Data invio          | Trasmissione |  |  |  |
| CO1    | Scheda di conclusione                                   | 09435a04-eab6-418e-<br>b4d6-0183c1ddcb69 | TRASMESSA  |            |                                          | 14/06/2024<br>16:17 |              |  |  |  |
| SC1    | Scheda di sottoscrizione del<br>contratto               | 9a65a351-7a10-473c-<br>bd04-e2bc7230515d | TRASMESSA  | B090A252EC | ba9cc4c9-ddd6-4fb1-<br>9e66-a99e388b393d | 14/06/2024<br>15:21 |              |  |  |  |
| AD3    | Affidamento diretto >= 5k € e<br>entro i valori ammessi | 064b61c7-fa43-434c-<br>b216-17d4d8a854e8 | TRASMESSA  | B090A252EC |                                          | 27/02/2024<br>11:42 |              |  |  |  |